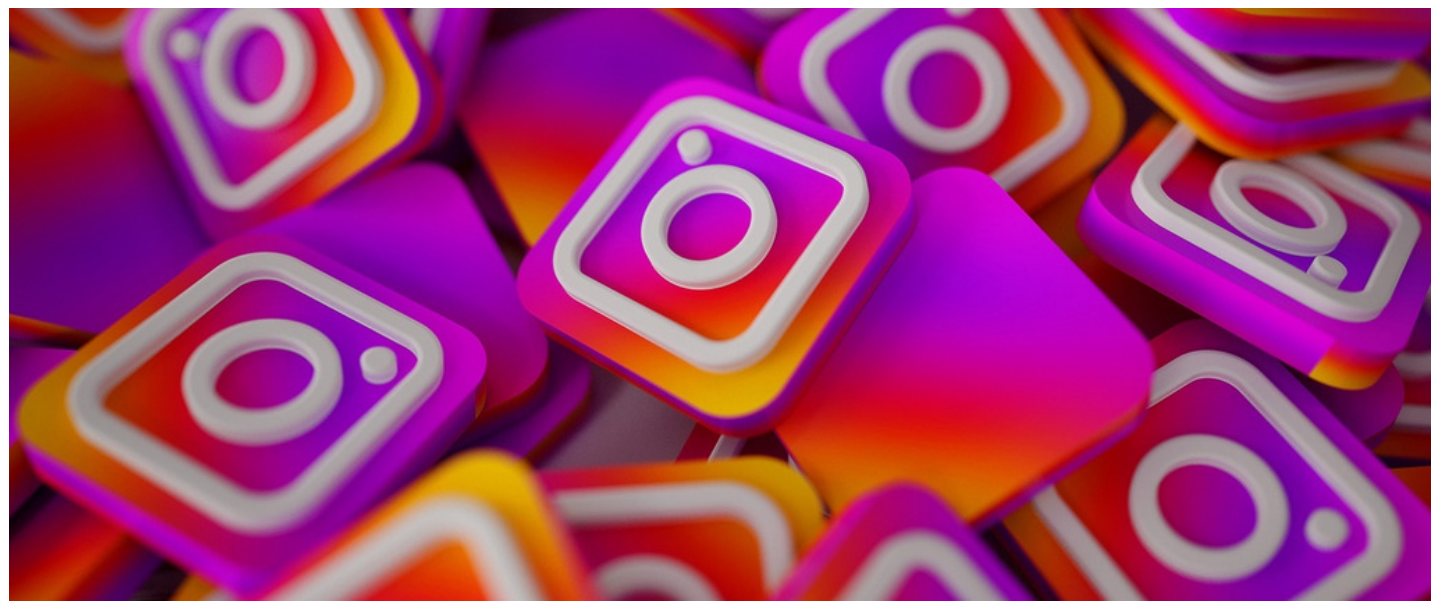

## Embed an Instagram post in Pages

## **Getting Started**

Using the embed component for Pages you can display an Instagram post from your account.

(A whole feed cannot be displayed as Instagram policy does not allow this; to get multiple posts on an Intranet page you will need to use multiple embed components)

*Please note:* The account must be public in order to display the image in the component. If the account is private only a link to Instagram will display. When followed it will ask you to log in.

## Steps to follow:

- Navigate to the URL of the Instagram post you wish to embed on your page.
  - Click on "More" (3 small dots on bottom right hand side of the post) as shown in Image 1.

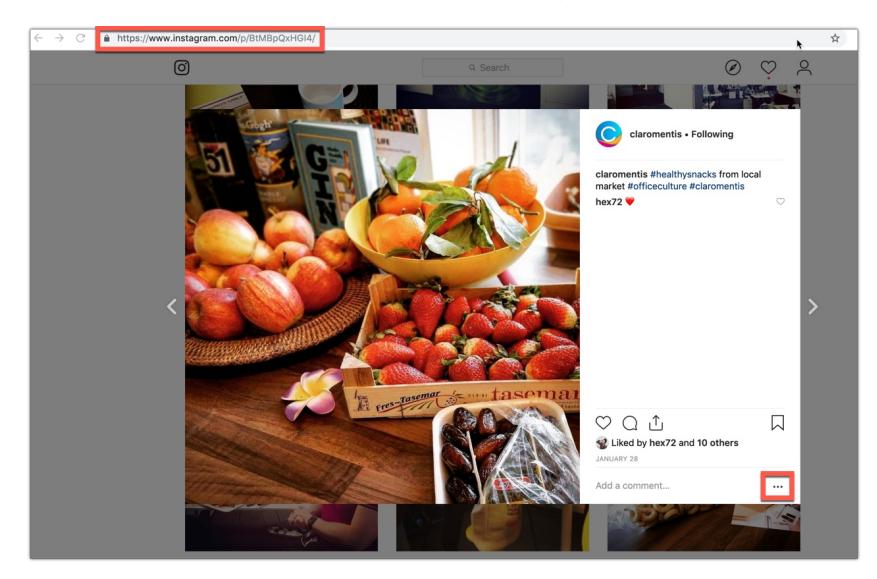

Image 1 - The "More" button is highlighted on the bottom right of the post.

• A pop up list will appear as shown in Image 2.

• Select "Embed" from this.

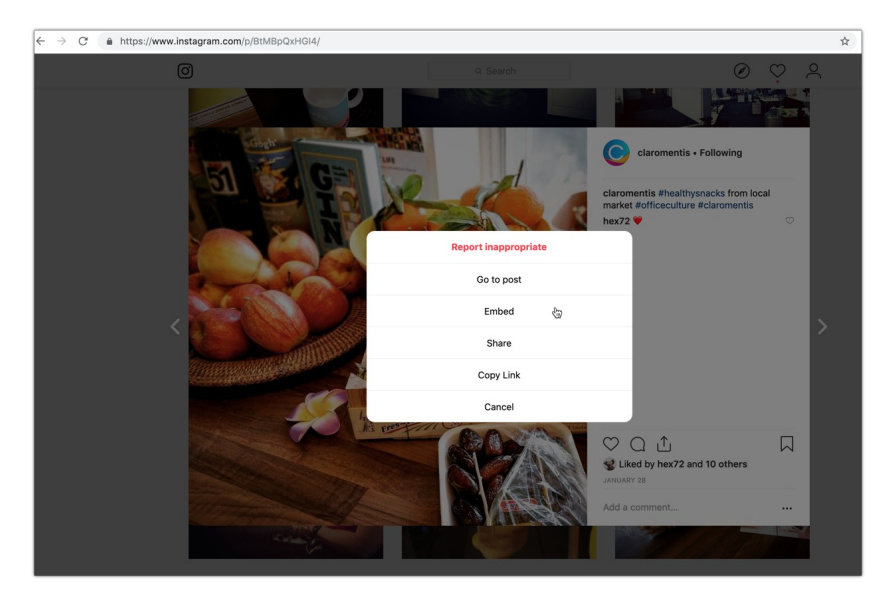

Image 2 - "More" menu pop up with various options

- As shown in Image 3, another pop up will appear with the code you need.
  - $\circ~$  Copy this code and navigate to the page on your Claromentis site you wish to display it on.
  - You can deselect the "Include caption" check box if you dont wish for the post's caption to be seen on your page once embedded.

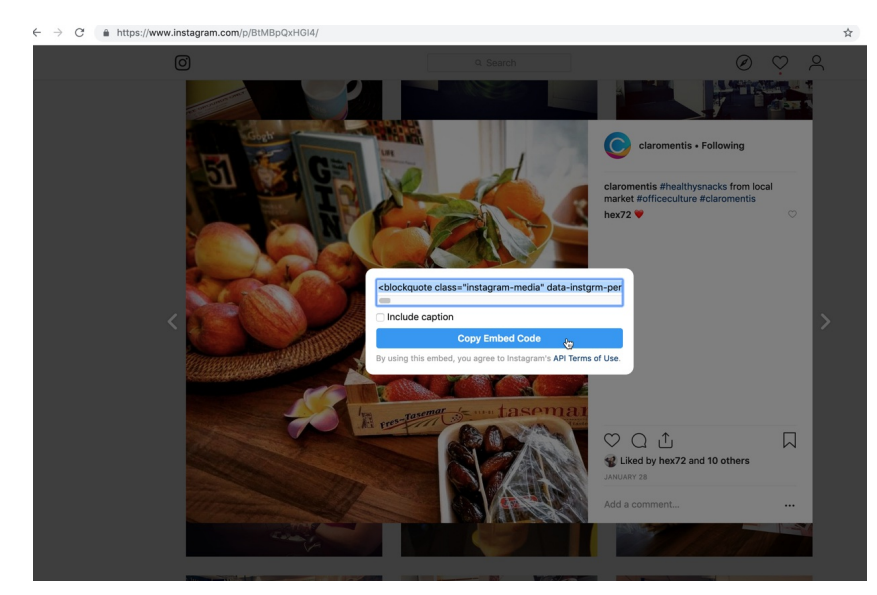

Image 3 - Copy the code in one go with the blue button, rather than highlighting it all yourself.

- Click on the pencil icon to begin editing your page.
- The options on your screen should be similar to that of Image 4.
- Click in any empty space on the page and choose the "Embed" icon from the pop up list of Applications.
  - You can resize the tile to make the post bigger, smaller or fit on your page around other content.

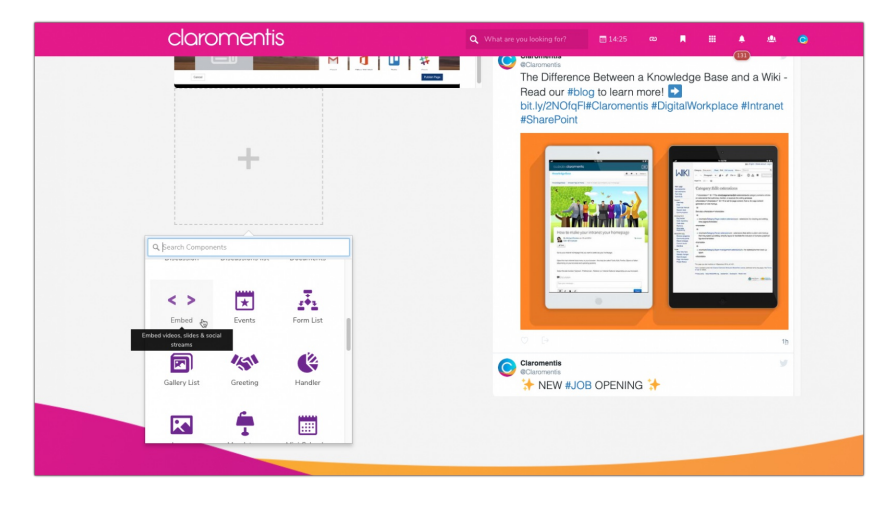

- The configuration options for the component will now appear as shown in Image 5.
- If you have resized the tile and the menu has gone, click on the cog icon to bring it up again.
  - Enter a Title if you would like to and make sure the "type" selected is Code".
  - Next paste the link you copied from Instagram into the text box below.
  - Then hit "submit"

|                          | claromentis                                                                                                    |
|--------------------------|----------------------------------------------------------------------------------------------------|
|                          |                                                                                                    |
|                          | Pleas Combed to                                                                                                    |
| Settings                 |                                                                                                    |
| Title                    |                                                                                                    |
| Туре                     | © Code                                                                                                    |
|                          | Video Site (iframe)                                                                                                    |
| Paste embed code<br>here | family:Arial.sans-serif.font-size:14px:line-height17px;"<br>datetime="2019-01-28T18:14:14+00:00">Jan 28, 2019 at<br>10:14am PST- |
|                          | Allow scroll                                                                                                    |
|                          | Submit                                                                                                    |
|                          |                                                                                                    |
|                          |                                                                                                    |
|                          |                                                                                                    |
|                          |                                                                                                    |
|                          |                                                                                                    |

Image 5 - Paste the copied code from Instagram into the box

- Your chosen post should now be displayed on the page, like in Image 6.
  - Clicking on the post will take the user to the Instagram account in a new window.

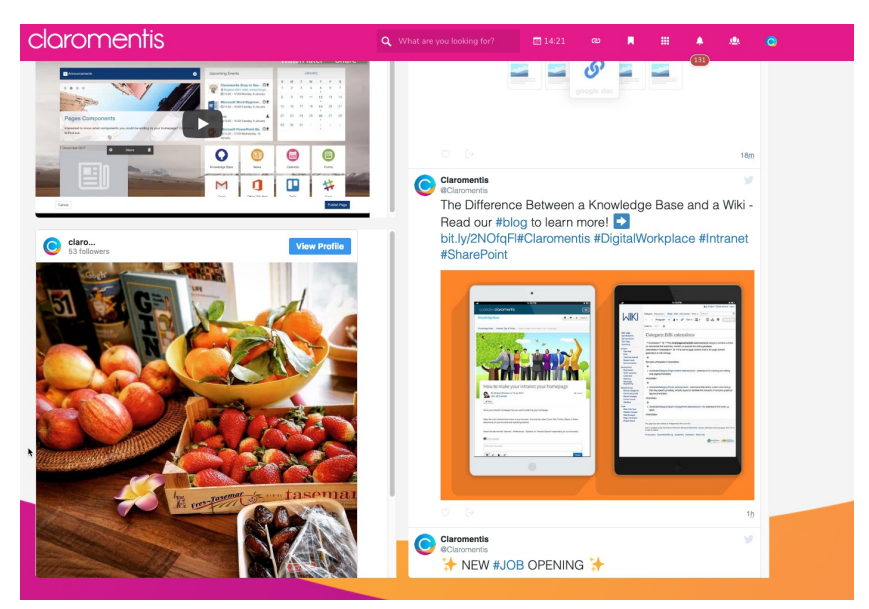

Image 6 - The original post shown in Image 1 is now displayed in Claromentis

## Related Article

Embed Facebook in Pages

Created on 26 February 2019 by Hannah Door. Last modified on 1 December 2023 Tags: intranet, user guide, social, instagram